## 2. Packing List

# HD Conference Camera

# **User Manual**

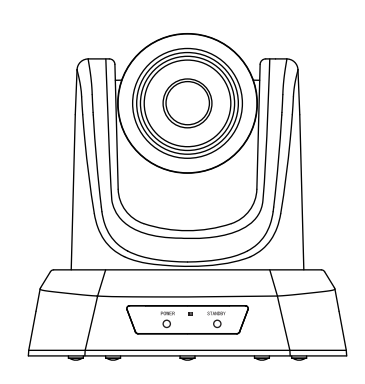

Version V2.0-A

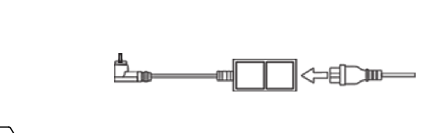

HD conference camera

<u>...</u>

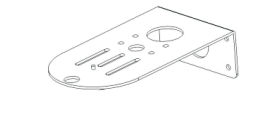

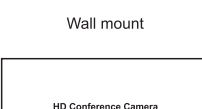

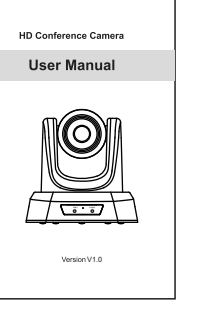

User manual

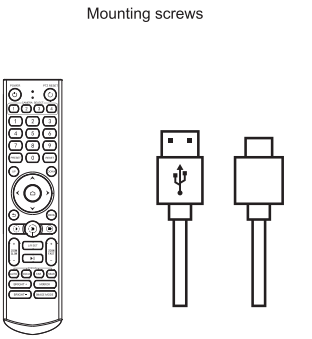

Remote control

USB cable

DC 12V power supply

4. Remote Control Button Description

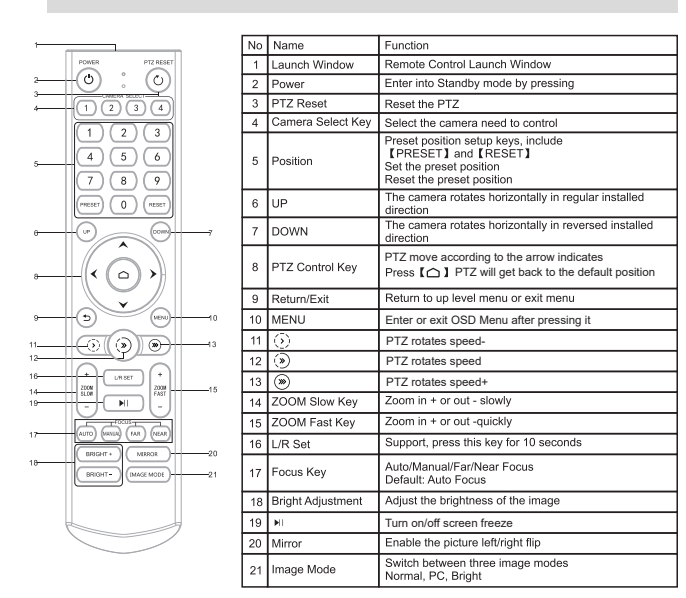

#### ★Attentions for Remote Control

1. Please check whether the indicator corresponding to the camera selection

- 2. If the remote control doesn't work, please replace batteries.
- 3. Make sure the Number keys on the camera selection area are consistent

### . \_ \_ \_ \_ \_ → Mode Iris Shutte

Gair Flicke ſRetu

Iris: F1.6, F1.85, F2.0, F2.2, F2.63, F3.0, F3.4, F4.0, F6.0, F8.0, F10.0, F16.0, F32.0, Off(Only effective under Manual/AAE mode) Shutter: 1/25, 1/30, 1/60, 1/90, 1/100, 1/125, 1/180, 1/250, 1/350, 1/500, 1/750, 1/1000, 1/1500, 1/2000, 1/3000, 1/4000, 1/6000, 1/10000 (Only effective under Manual/SAE mode) Gain: Optiona

| Exposure |      | Exposure |      |  |
|----------|------|----------|------|--|
| → Mode   | SAE  | → Mode   | AAE  |  |
| Shutter  | 1/30 | Iris     | F2.2 |  |
| Gain     | 00   | Gain     | 00   |  |
| Flicker  | 50Hz | Flicker  | 50Hz |  |
| [Return] |      | [Return] |      |  |

. \_ \_ \_ \_ \_ → Mode Flicke Bright [Retu

. \_ \_ \_ \_ \_

→ Bright Contra Hue Satura Sharp WB M Rtunir Btunir [Retu

## 1. Product Description

1.1 Front

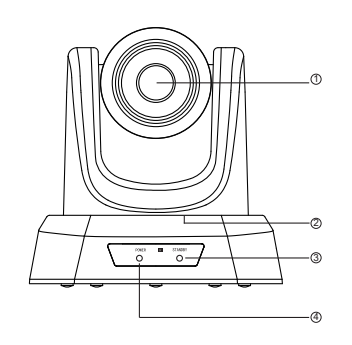

②Pan & Tilt ③Standby ④Power

1.2 Back

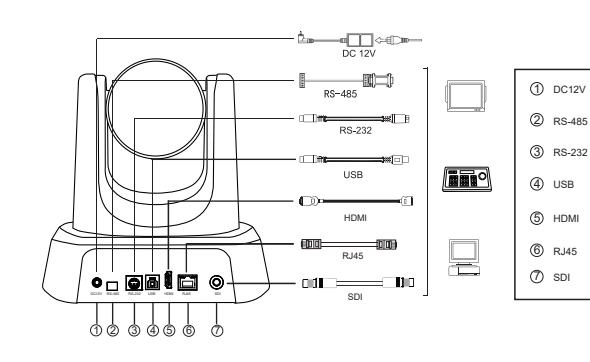

| Model No.                | 1080P 12x Zoom                                                                                 | 1080P 10x Zoom                                                                                      | 1080P 20x Zoom                |  |
|--------------------------|------------------------------------------------------------------------------------------------|----------------------------------------------------------------------------------------------------|-------------------------------|--|
| Image Sensor             |                                                                                                | Sony IMX327 1/2.8" CMOS                                                                             |                               |  |
| Effective Pixels         |                                                                                                | 2.07MP                                                                                              |                               |  |
| Optical Zoom             | 12x optical zoom                                                                               | 10x optical zoom                                                                                    | 20x optical zoom              |  |
| Lens                     | f=4.1-49.2mm                                                                                   | f=4.32-40.9mm                                                                                       | f=5.5-110mm                   |  |
| Aperture                 | F1.8-2.68                                                                                      | F1.76-F3.0                                                                                          | F1.6-3.5                      |  |
| Horizontal Angle         | 70.28°(W)-6.57°(T)                                                                             | 67.5°(W)-8.8°(T)                                                                                    | 55.8°(W)-3.2°(T)              |  |
| Vertical Angle           | 42.06°(W)-3.76°(T)                                                                             | 40.2°(W)-4.3°(T)                                                                                    | 32.2°(W)-1.8°(T)              |  |
| Diagonal Angle           | 78.36°(W)-7.5°(T)                                                                              | 75.4°(W)-8.8°(T)                                                                                    | 61°(W)-3.64°(T)               |  |
| Video Format             | 1080p@<br>64<br>ነ                                                                              | ,<br>260/50/30/25fps, 720p@60/50/30/2<br>0*480P@30fps,320*240P@30fps;<br>/UY2/NV12/H.264/H.265/MJPG | 5fps,                         |  |
| Backlight Compensation   |                                                                                                | Support                                                                                             |                               |  |
| SNR                      |                                                                                                | >50dB                                                                                               |                               |  |
| Focus                    |                                                                                                | Auto / Manual                                                                                       |                               |  |
| Digital Noise Reduction  |                                                                                                | 2D & 3D Noise Reduction                                                                             |                               |  |
| Exposure                 |                                                                                                | Auto / Manual                                                                                       |                               |  |
|                          | 1/                                                                                             | O Interface                                                                                         |                               |  |
| Video Interfaces         |                                                                                                | HDMI, USB3.0, RJ45, SDI                                                                             |                               |  |
| Video Compression Format | H.264, H.265, MJPG, YUY2                                                                       |                                                                                                    |                               |  |
| LAN                      | 10M/100M ada                                                                                   | 10M/100M adaptive Ethernet port; Support POE IEEE802.3af                                            |                               |  |
| Network Protocol         | NDI HX2, RTSP, RTMP,                                                                           | ONVIF, GB28181; Support VISCA                                                                       | Over IP(for NDI version only) |  |
| Control Protocol         | VISCA/Pelco-D/Pelco-P; Baud Rate: 38400/9600/4800/2400                                         |                                                                                                    |                               |  |
| Control Interface        | RS232                                                                                          | (input only), RS485, USB3.0 C, RJ                                                                   | 45                            |  |
|                          | P                                                                                              | TZ Parameter                                                                                        |                               |  |
| Pan/Tilt Rotation        |                                                                                                | ±175°, -90° ~ +90°                                                                                  |                               |  |
| Pan Control Speed        |                                                                                                | 0.1 -80°/sec                                                                                        |                               |  |
| Tilt Control Speed       |                                                                                                | 0.1 -60°/sec                                                                                        |                               |  |
| Preset Number            | User can set                                                                                   | up to 255 presets (10 presets by I                                                                  | R remote)                     |  |
|                          | G                                                                                              | eneral Parameter                                                                                    |                               |  |
| Operation Systems        | Windows 7                                                                                      | , Windows 8.1, Windows 10, Windo                                                                    | ows 11;                       |  |
|                          | Android, Mac OS <sup>⊤</sup>                                                                   | 10.10 or higher, Linux (Required)                                                                   | to support UVC.)              |  |
| Input Voltage            |                                                                                                | DC 12V                                                                                              |                               |  |
| Input Current            |                                                                                                | 2.0A (Max.)                                                                                         |                               |  |
| Power Consumption        |                                                                                                | 13W (Max.)                                                                                          |                               |  |
| Store Temperature        |                                                                                                | -10°C ~ +60°C                                                                                       |                               |  |
| Store Humidity           |                                                                                                | 20% ~ 90%                                                                                           |                               |  |
| Working Temperature      |                                                                                                | -10°C ~ +50°C                                                                                       |                               |  |
| Working Humidity         |                                                                                                | 20% ~ 80%                                                                                           |                               |  |
| Dimension (W*H*D)        | 171.6*192.6*17                                                                                 | 1.6mm/ 260*217*197mm (Before/ )                                                                     | After packing)                |  |
| N.W. / G.W.              | 1.                                                                                             | .35kg/ 2.05kg (Net/ Gross weight)                                                                   |                               |  |
|                          | 1 x Camera; 1 x USB Cable; 1 x Power Adapter; 1 x IR Remote Control; 1 x Wall Mount; 1 x Manua |                                                                                                    |                               |  |

### 5. Camera Menu Setup

When operating remote control, press 【MENU】 to enter main menu of the video camera.

5.1 Level 1 Menu - Main Menu

| Main Menu       |         |  |
|-----------------|---------|--|
| → Exposure      |         |  |
| Color           |         |  |
| Image           |         |  |
| P/T/Z           |         |  |
| Communication   |         |  |
| Information     |         |  |
| Restore Default |         |  |
| Language        | English |  |
|                 |         |  |
| [Home]          | Enter   |  |
| [Menu]          | Back    |  |

Language: Support Chinese/English Press the [ ] button on the Remote to enter level 2 sub-menu Press the [Menu] button on the Remote to exit menu 5.2 Level 2 Menu - Exposure

| Exposure |
|----------|

|           |      | - |
|-----------|------|---|
| → Mode    | Auto |   |
| Backlight | Off  |   |
| ExpComp   | 0    |   |
| Flicker   | 50Hz |   |
| [Return]  |      |   |
|           |      |   |

Mode: Auto/Manual/SAE/AAE/Bright

Backlight: On/Off(only effective under Auto mode)

ExpComp: Optional item is -7~+7 (only effective under Auto mode) Flicker: Support 50HZ/60HZ

When changing the exposure mode to Manual, the sub-menu is as shown below.

WB Mode Color Mode [Return]

| Color                                                                             |                                            | ] [ | Colo                                                                              | r                                           |
|-----------------------------------------------------------------------------------|--------------------------------------------|-----|-----------------------------------------------------------------------------------|---------------------------------------------|
| → Brightness<br>Contrast<br>Hue<br>Saturation<br>Sharpness<br>WB Mode<br>[Return] | 50<br>50<br>50<br>50<br>50<br>50<br>Indoor |     | → Brightness<br>Contrast<br>Hue<br>Saturation<br>Sharpness<br>WB Mode<br>[Return] | 50<br>50<br>50<br>50<br>50<br>50<br>Outdoor |
| Color                                                                             |                                            | 7   |                                                                                   |                                             |
| Brightness<br>Contrast                                                            | 50<br>50                                   |     |                                                                                   |                                             |
| Hue                                                                               | 50                                         |     |                                                                                   |                                             |
| Saturation<br>Sharpness                                                           | 50<br>50                                   |     |                                                                                   |                                             |
| -> W/R Modo                                                                       | OnePuch                                    | 1   |                                                                                   |                                             |

[Return]

area is on or not.

with the remote control address in the menu.

| Expo | osure  |  |
|------|--------|--|
|      | Manual |  |
|      | F2.2   |  |
| er   | 1/30   |  |
|      | 00     |  |
| r    | 50Hz   |  |
| m]   |        |  |

| al | item | is | 0 t | o 99 | (Only | effective | under | AAE/ | SAE | mode |
|----|------|----|-----|------|-------|-----------|-------|------|-----|------|
|----|------|----|-----|------|-------|-----------|-------|------|-----|------|

| Exposure |        |  |
|----------|--------|--|
|          | Bright |  |
| r        | 07     |  |
| t        | 50Hz   |  |
| rn]      |        |  |

Bright: Optional item is 0-17 (Only effective under Bright mode) 5.3 Level 2 Menu - Color

| Color |      |
|-------|------|
| iness | 50   |
| ast   | 50   |
|       | 50   |
| ation | 50   |
| oness | 50   |
| lode  | Auto |
| ng    | 00   |
| ng    | 00   |
| rnl   |      |

| Brightness: Optional iter<br>Contrast: Optional item<br>Hue: Optional item is 0<br>Saturation: Optional ite<br>Sharpness: Optional ite | em is 0-99<br>1 is 0-99<br>9-99<br>em is 0-99<br>em is 0-99 | Outdoor/   | Descush                      |
|----------------------------------------------------------------------------------------------------|-------------------------------------------------------------|------------|------------------------------|
| When the WB mode is                                                                                                    | Auto, the Rtu                                               | ning and E | Stuning value can be tuning. |
| The range is 0 to 99.                                                                                                    | ,                                                           |            | gg-                          |
| When the WB mode is                                                                                                    | Manual, the s                                               | ub-menu    | will be as shown below:      |
| C                                                                                                    | olor                                                        |            |                              |
| Brightness                                                                                                    |                                                             |            |                              |
| Contrast                                                                                                    | 50                                                          |            |                              |
| Hue                                                                                                    | 50                                                          |            |                              |
| Saturation                                                                                                    | 50                                                          |            |                              |
| Sharpness                                                                                                    | 50                                                          |            |                              |
| → WB Mode                                                                                                    | Manual                                                      |            |                              |
| Rgain                                                                                                    | 40                                                          |            |                              |
| Bgain                                                                                                    | 30                                                          |            |                              |
| [Return]                                                                                                    |                                                             |            |                              |
| When the WB mode is                                                                                                    | VAR, the sub                                                | -menu wil  | be as shown below:           |
| C                                                                                                    | olor                                                        |            |                              |
| Brightness                                                                                                    | 50                                                          |            |                              |
| Contrast                                                                                                    | 50                                                          |            |                              |
| Hue                                                                                                    | 50                                                          |            |                              |
| Saturation                                                                                                    | 50                                                          |            |                              |
| Sharpness                                                                                                    | 50                                                          |            |                              |

5600

The Color Temp value is adjustable. The range is from 2500 to 9000. When the WB mode is Indoor/Outdoor/Onepush, the sub-menu will be as shown below:

#### 5.4 Level 2 Menu-Image

| 3                |
|------------------|
| Off/On           |
| Off/On           |
| 1080P60          |
| BULK             |
| YUY2             |
| Normal/PC/Bright |
| Force            |
|                  |
|                  |

Flip: Enable/disable the picture up/down flip Mirror: Enable/disable the picture left/right flip Video Format: 1080P60/1080P50/1080P30/1080P25/720P60/720P50 USB Mode: ISOC/BULK USB mode: Adjust between Isochronous transfers mode and Bulk transfers mode UVC Format: YUY2/MJPG Style Mode: Normal, PC, Bright HDMI Mode: Force/Auto 5.5 Level 2 Menu- P/T/Z

| P/T/Z                                                                               |                                                       |
|-------------------------------------------------------------------------------------|-------------------------------------------------------|
| → Acc Curve<br>L/R SET<br>ZOOM Speed<br>AF Zone<br>AF Sense<br>AF Scene<br>[Return] | Fast/Middle/Slow<br>Off<br>Center<br>Normal<br>Normal |
|                                                                                     |                                                       |

Acc Curve: Fast/Middle/Slow L/R SET: On/Off Zoom Speed: 0-7 AF Zone: Top/Center/Bottom/Prospect/Left/Right AF Sense: Normal/High/Low AF Scene: Normal/Macro/Live 5.6 Level 2 Menu - Communication

| Communie              | cation            |
|-----------------------|-------------------|
| → Protocol            | Pelco-D           |
| Address               | 0                 |
| Baudrate              | 9600              |
| RC Address            | 4                 |
| [Return]              |                   |
| otocol: Optional iter | ms are Auto/Visca |

/ PELCO-D/PELCO-P Baudrate: Optional items are 2400/4800/9600/38400 RC Address: Set the IR remote control's address to control the corresponding camera. Optional items are ALL/1/2/3/4 Address: Set the camera's address. Optional items are 1-7 in Visca, 0-255 in PELCO-D, 1-32 in PELCO-P

| 5.7 | Level | 21 | Menu | -Information |  |
|-----|-------|----|------|--------------|--|
|     |       |    |      | monnation    |  |

| Communica             | ation            |
|-----------------------|------------------|
| Model                 | FHD Camera       |
| PTZ Version           | 1.0.2.2          |
| SOC Version           | 1.1.92           |
| → AF Version          | 1.16             |
| IQ Version            | 2.03.001         |
| HW Version            | 1.3              |
| IP                    | 192.168.3.40     |
| [Return]              |                  |
| odel: FHD Camera      |                  |
| TZ Version:1.0.1.1    |                  |
| OC Version: 1.1.32    |                  |
| F Version:1.0.1       |                  |
| otice: The version nu | mber here is ius |

5.8 Level 2 Menu - Restore Default

| → Restore | e Default |
|-----------|-----------|
| Restore   | YES       |
| []        | 110       |

#### 6. Common Operation Instructions

#### 6.1 Camera Select

One IR Remote can control 4 same cameras. You need to enter the Menu-Communication-RC Address: Set the IR remote control's address to control the corresponding camera(1-4) RC Address Options are 1/2/3/4.

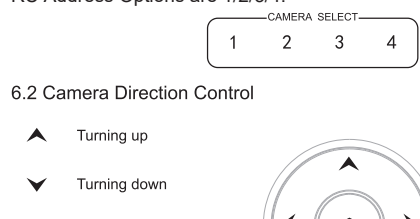

➤ Turning dowr  $\Box$  Turning left Turning right

Turning to default

Note: Press the direction key when you need to adjust the angle. If you want to move the camera slowly, just click the direction key; If you want to move the camera fast at a large scale, just long-press the button.

#### 6.3 Camera Focusing Mode Control

[AUTO FOCUS] Switch the focus mode to AUTO

[MANUAL FOCUS] Switch the focus mode to MANUAL

[FAR] Far focus manually [NEAR] Near focus manually

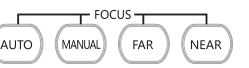

#### 6.4 Camera Zoom Control

Press any one of the 4 【ZOOM】 to make the zoom functioning. These 4 keys are not applicable for fixed focus cameras.

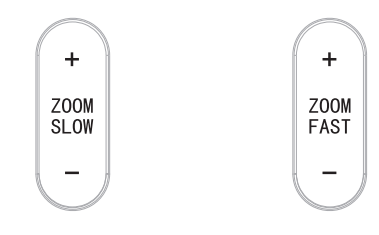

6.5 Preset Setup, Call, Cancel

1) Reserve Preset: Press [PRESET], then press one of the numbers (0-9) to reserve a preset that corresponds to the NUMBER.

Note: You can setup 10 presets at most by the remote control. 2) Call Preset: Press the NUMBER (0-9) directly to call the reserved preset. Note: It won't work if there's no preset reserved in the corresponding number.

3) Remove Preset: Press [RESET], then press one of the number (0-9) to remove a preset that corresponds to the NUMBER.

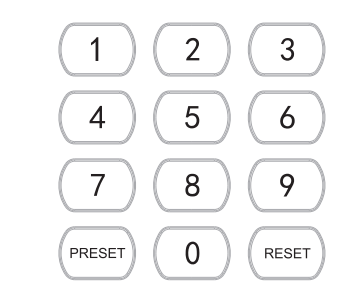

6.6 RS-232 Interface Distribution

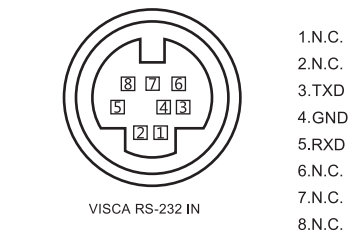

#### 6.7 RS-485 Interface Distribution

| PIN NUM | FUNCTION                    |
|---------|-----------------------------|
| А       | DTR IN+ (connect to RS-485) |
| В       | DSR IN-(connect to RS-485)  |

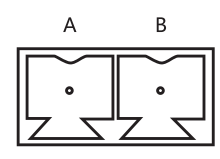

#### 7. Network Function

7.1 Equipment installation

Connect HD video camera to your internet or your PC via network cable, or connect by Switch/Router

You can log into the camera's web interface with the default or modified IP. (Different models have different IP, please check the default IP at the bottom of the camera.)

7.1.1 How to query the IP address of your PC

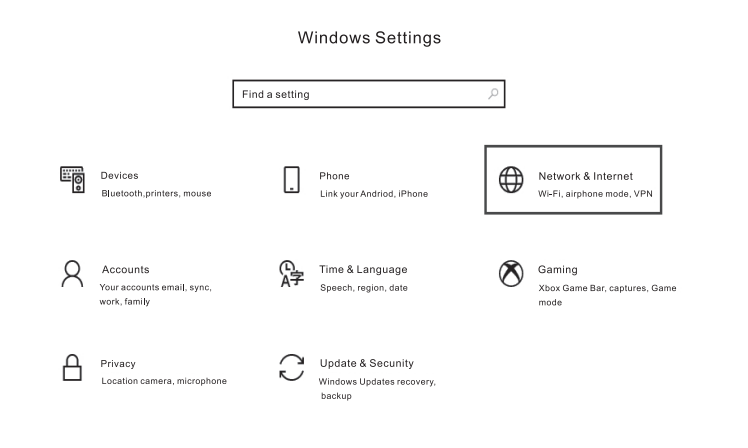

| ← Settings                                                                                                    |                                                                                                    |
|----------------------------------------------------------------------------------------------------|----------------------------------------------------------------------------------------------------|
| Ġ Home                                                                                                    | Status                                                                                                    |
| Find a setting ,0                                                                                                    | Network status                                                                                              |
| Network & Internet                                                                                                    | □—□—                                                                                                    |
| Status Status Sta | U太网<br>Public network                                                                                       |
| 토 Ethernet                                                                                                    | You're connected to the Internet                                                                            |
| 📅 Dial-up                                                                                                    | If you have a limited data plan, you can make this network a metered connection or change other properties. |
| 980 VPN                                                                                                    | 以太网 32.64 GB From the last 30 days                                                                          |
| Proxy                                                                                                    | Properties Data usage                                                                                       |

• Off

If you set a data limit, Windows will set the metered connection setting for you to help you stay under your limit.

Set a data limit to help control data usage on this network

#### IP settings

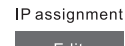

Automatic (DHCP)

#### Properties

| Link speed (Receive/Transmit): | 1000/1000 (Mbps)            |
|--------------------------------|-----------------------------|
| Link-local IPv6 address:       | fe80::b1b8:1f9a:3e4d:4899%3 |
| IPv4 address:                  | 192.168.110.73              |
| IPv4 DNS servers:              | 192.168.110.1               |
| Primary DNS suffix:            | lan                         |
| Manufacturer:                  | Realtek                     |

#### 7.2 How to add networking:

7.2.1 Open the computer network local connection attribute window select "internet Protocol Version 4 :(TCP/Pv4)": 7.2.2 Double-or-right-click "Internet Protocol Version 4 (TCP/Pv4)"; 7.2.3 Enter the "internet Protocol Version 4 (TCP/IPv4) "window. 7.2.4 Change the computer's IP to 192.168.0.200 so that the computer IP and camera IP are on the same network segment. P.S. Failure to add the correct network segment may result in login failure. The default IP address of the camera is 192.168.0.208. It's necessary to add the "0" network segment to the computer. Ensure that the assigned IP address does not conflict with other devices on the network. Verify the IP address's availability before assigning it.

| CIX INI Status                                                                                                    | ×                                                                                                    |
|----------------------------------------------------------------------------------------------------|----------------------------------------------------------------------------------------------------|
| W 以太网 Properties                                                                                                    | >                                                                                                    |
| 2 Networking                                                                                                    |                                                                                                    |
| Connect using:                                                                                                    |                                                                                                    |
| 🛒 Realtek Gaming Gb                                                                                                    | E Family Controller                                                                                                    |
|                                                                                                    | Configure                                                                                                    |
| This connection uses the fo                                                                                                    | ollowing items:                                                                                                    |
| ☑ 朢 Microsoft网络客                                                                                                    | 户端                                                                                                    |
| ✓ Ψ Microsoft网络的                                                                                                    | 文件和打印机共享<br>  程序                                                                                                    |
| ■ Internet协议版本                                                                                                    | s4(TCP/IPv4)                                                                                                    |
| - Microcoft网络适                                                                                                    | <u> </u>                                                                                                    |
| itemet 财权成本 4(ICP/IPV4                                                                                                    | Properties                                                                                                    |
|                                                                                                    |                                                                                                    |
| General<br>You can get IPsettings assig<br>this capability. Otherwise you<br>for the operand the setting                                                                                                    | aned automatically if your network suppu<br>u need to ask youe network administrat                                                                                                    |
| General<br>You can get IPsettings assig<br>this capability. Otherwise yo<br>for the appropriate IP setting<br>Obtain an IPaddress a                                                                                                    | aned automatically if your network supp<br>u need to ask youe network administrat<br>gs.<br>utomatically                                                                                                    |
| General<br>You can get IPsettings assig<br>this capability. Otherwise, yo<br>for the appropriate IP setting<br>Obtain an IPaddress au<br>Outse the following IP ad                                                                                                    | ined automatically if your network supp<br>u need to ask youe network administrat<br>s.<br>utomatically<br>idress:                                                                                                    |
| General<br>You can get IPsettings assig<br>this capability. Otherwise.yo<br>for the appropriate IP setting<br>Obtain an IPaddress au                                                                                                    | ined automatically if your network supply<br>u need to ask youe network administrat<br>gs.<br>utomatically<br>Idress:                                                                                                    |
| General<br>You can get IPsettings assig<br>this capability. Otherwise,yo<br>for the appropriate IP setting<br>Obtain an IPaddress au                                                                                                    | uned automatically if your network suppured automatically if your network administration and the second second sec                                                                                                    |
| General<br>You can get IPsettings assig<br>this capability. Otherwise,yo<br>for the appropriate IP setting<br>Obtain an IPaddress au                                                                                                    | uned automatically if your network suppured to ask youe network administration of the second second                                                                                                    |
| General<br>You can get IPsettings assig<br>this capability. Otherwise, yo<br>for the appropriate IP setting<br>Obtain an IPaddress au<br>Obtain an IPaddress au<br>IPaddress:<br>Subset the following IP ad<br>IPaddress:<br>Subnet mask:<br>Default gateway:<br>Obtain DNS server add                        | uned automatically if your network suppu<br>u need to ask youe network administrat<br>gs.<br>utomatically<br>idress:<br>192.168.0.200<br>255.255.05<br>192.168.0.0<br>400<br>192.168.0.0<br>192.168.0.0<br>192.168.00<br>192.168.00<br>19               |
| General<br>You can get IPsettings assig<br>this capability. Otherwise,yo<br>for the appropriate IP setting<br>Obtain an IPaddress at<br>Obtain an IPaddress at<br>IPaddress:<br>Subset he following IP ad<br>IPaddress:<br>Subnet mask:<br>Default gateway:<br>Obtain DNS server add<br>Obtain DNS server add | and automatically if your network suppured to ask youe network administration of the second second s                                                                                                    |
| General<br>You can get IPsettings assig<br>this capability. Otherwise,yo<br>for the appropriate IP setting<br>Obtain an IPaddress au<br>Obtain an IPaddress au<br>Use the following IP ad<br>IPaddress:<br>Subnet mask:<br>Default gateway:<br>Obtain DNS server add<br>Obtain DNS server add                 | ined automatically if your network suppured to ask youe network administration of the second second                                                                                                    |
| General<br>You can get IPsettings assig<br>this capability. Otherwise,yo<br>for the appropriate IP setting<br>Obtain an IPaddress au                                                                                                    | uned automatically if your network supply<br>uneed to ask youe network administrat<br>gs.<br>utomatically<br>Idress:<br>192.168.0.200<br>255.255.0<br>192.168.0.0<br>192.168.0<br>192.168.0<br>192.168.0<br>192.168. |

7.3 Input http:// 192.168.0.208 to IE (better with IE or Google web browser), then a login window will pop up; Input user name: admin, password: admin; and choose language: English, shown as below, whether the IP already exists.

7.3.1 When logging in for the first time, will be prompted to change your password. Users can change the passwords and save it.

|            | LOCIN           |
|------------|-----------------|
| WELCOME    | LOGIN<br>LOGIN  |
| IPCAMERA   | ۵ <u>~</u>      |
| WebService | English   Login |

7.3.2 After successfully login, you will enter the Video viewing interface. In the setting interface, you can set Pan and tilt control, Zoom, Focus, and set, call, clear of preset positions, etc.

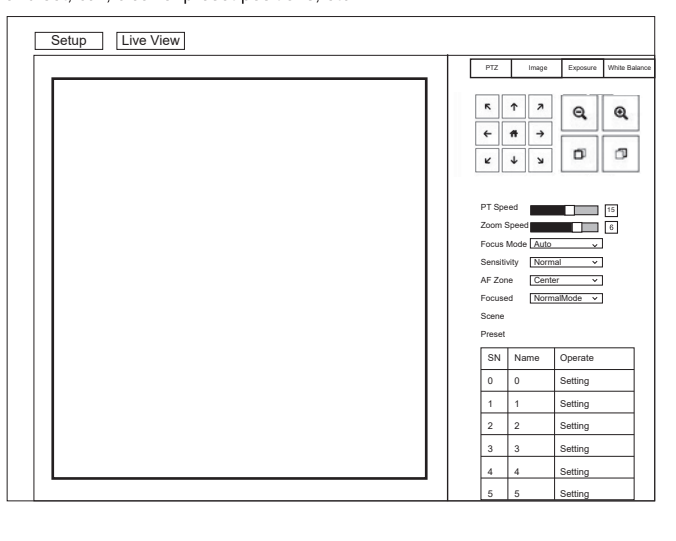

7.4 Modify the camera IP and computer IP on to the same network segment, so that the computer network is not affected.

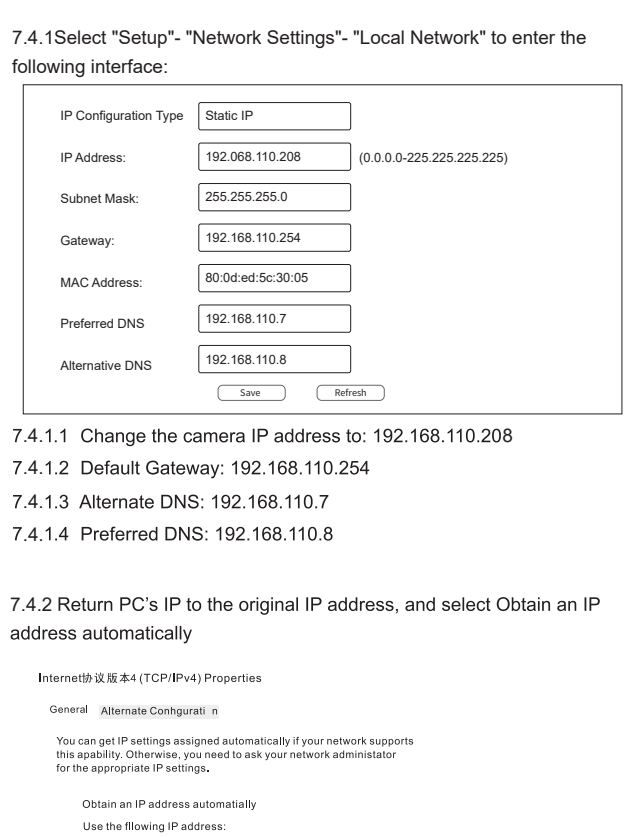

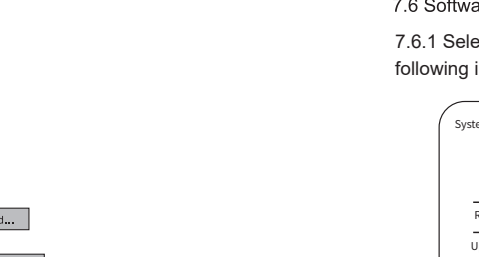

7.6.1.1 Open upgrade file to Upgrade automatically if needed. 7.6.1.2 Restart the camera and prompts"Upgrade succeeded". Log in to the network and check whether the software version is consistent with the upgrade file to ensure that the upgrading is successful. Then click "Restore factory default" to restart and restore the parameters to the factory default setting. (IP default 192.168.0.208, User default: admin, Password default: admin)

7.7 VISCA over IP Communication port specifications: Control port: RJ45 IP protocol: IPv4 Transport protocol: UDP IP address: set through the web Port address: 52381

Default gatewa

Preferred DNS serve

Alternate DNS server:

Sub-Stream

Validate settings upon exit

Obtain DNS server address automatial

Use the following DNS server addresses

7.5.1Select "Setup"- "Video Settings"- "System Settings" to enter the

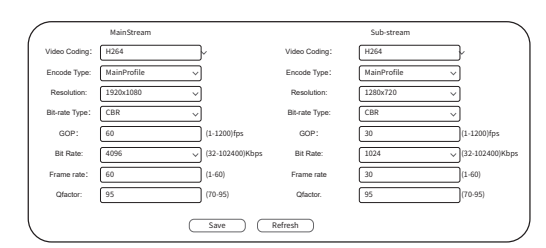

| IP Configuration Type                        | Static IP                                          |
|----------------------------------------------|----------------------------------------------------|
| IP Address:                                  | 192.068.110.208 (0.0.0225.225.225.225)             |
| Subnet Mask:                                 | 255.255.255.0                                      |
| Gateway:                                     | 192.168.110.254                                    |
| MAC Address:                                 | 80:0d:ed:5c:30:05                                  |
| Preferred DNS                                | 192.168.110.7                                      |
| Alternative DNS                              | 192.168.110.8                                      |
|                                              | Save Refresh                                       |
| 4.1.1 Change the ca                          | amera IP address to: 192.168.110.208               |
| 4.1.2 Default Gatew                          | /ay: 192.168.110.254                               |
| 4.1.3 Alternate DNS                          | 5: 192.168.110.7                                   |
| 4.1.4 Preferred DNS                          | S: 192.168.110.8                                   |
|                                              |                                                    |
| 4.2 Return PC's IP to<br>dress automatically | o the original IP address, and select Obtain an IF |
| Internet协议版本4 (TCP/IPv4                      | Properties                                         |

P address: Subnet mask

Advanced... OK Cancel

# 7.5 Video streaming

following interface:

#### 7.5.2 RTSP video streaming

#### Select "Setup"- "Network Settings"- "RTSP" to enter following interface:

|             | IdentityAuthentication                        |
|-------------|-----------------------------------------------|
| Port        | 554                                           |
| One-Stream: | One-streamttsp://192.168.110.208:554/live/av0 |
| Sub-Stream: | Sub-streamttsp://192.168.110.208:554/live/av1 |
|             | Save Refresh                                  |

Configure parameters according to the network environment.

- If the camera modified IP address is 192.168.110.208, then the way to get RTSP video streaming as below:
- Default RTSP main streaming address:
- rtsp://192.168.110.208:554/live/av0 (av0 Main)
- Default RTSP sub streaming address
- rtsp://192.168.110.208:554/live/av1(av1 Sub)

#### 7.5.3 RTMP video streaming

Select "Setup" - "Network Settings" - "RTMP" to enter follwing interface:

|             | EnableRTMP   |  |
|-------------|--------------|--|
| One-Stream: |              |  |
|             | Save Refresh |  |

Enable and turn on the RTMP video stream to the server

Server URL: server address, which can be domain name or IP address Streaming code: Persistent Stream Key/Name

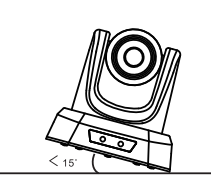

ensure the camera's pan&tilt works normally.

8. Installation Instructions

8.1 Surface Installation

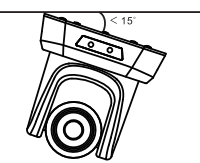

8.2 Wall Mount Installation

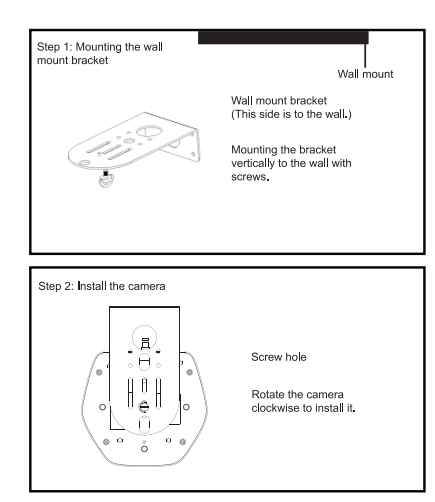

Put the camera on the desk flatly, and make sure the camera is in a

please make sure the angle of inclination is less than 15 degrees to

horizontal position. If you want to put the camera on an oblique surface,

#### 10. Maintenance Services

All products purchased from our company are guaranteed to keep in good repair for 36 months. If there are any quality problems during the guarantee period, we will maintain them for free.

Under any of the following warranties, related maintenance costs will be collected:

- 1) Product was not normally used.
- 2) Fire, electric shock, outside object collapse or other natural disasters causing the equipment damaged.
- 3) Unauthorized repair, misuse, abuse or change.

### 9. Trouble Shooting

Before requesting service to service engineer, please refer to the following methods to remove failures. If the failures still can't be solved, please contact us for assistance.

- Q: The video of the camera cannot be displayed on the screen.
- A: Please check the connection between power cable, video cable,
- camera and monitor, fix the connector on each end.
- Q: It's unable to Pan, Tilt and Zoom camera.
- A: Because the menu was displayed on monitor. Please re-operate after exiting the menu.
- Q: Why the camera rotates for about 10 seconds after power on?
- A: This is the normal self-test of the camera.
- Q: Poor Image quality while using in church or other low-light conditions.
- A: Press menu (ON/OFF) to adjust backlight effect to suit the church lighting properly.
- Q: Remote control is not working or insensitive.
- A: 1)Not work, please replace batteries.
- ②Not sensitive: Choose the correct "IR select" number to corrspond to the camera. Control the camera within 10m (32.8ft). Remove the obstacles. Aim at the sensor which is in front of the camera when controlling it.
- Q: USB interface is not identifiable.
- A: Please check if the USB cable and extension cable are well connected or not. If yes, change to another USB interface and try to connect
- Q: It won't be controlled via RS-232/RS-485 when camera connect to
- A: Make sure it is a correct connection between the camera and PC.
- (Reference to RS-485 and RS-232 Pins distribution on page 10).
- Q: Why no ceiling mount bracket?
- A: Camera comes with wall mount. Ceiling mount or tripod brackets need
- to buy separately. Q: Does this camera have built-in mic?
- A: No, this camera comes with no built-in mic.
- Q: Can we control the camera only by the remote control?
- A: You can control the camera by remote control, keyboard controller (joystick), and software.

7.6 Software upgrade (upgrade if there is a new version)

7.6.1 Select "Setup"--"Maintenance" --"System Upgrade" to enter the following interface:

| mEdition |        |         |
|----------|--------|---------|
| PTZ      |        | 1.0.1.1 |
| SOC      |        | 9.0.01  |
| testart  |        | Reboot  |
| pgrade   |        |         |
| radeFile | Upload | Upgrade |

VISCA protocol is transmitted over IP to reduce the trouble of RS232/RS485 wiring(controller must support IP communication function)

- Scope of application: the same network segment